## Fuseau horaire UTC

help.fracttal.com/hc/fr/articles/24916719037709-Fuseau-horaire-UTC

**Fracttal One** utilise des fuseaux horaires validés par IBM et vérifiés avec la norme ISO 8601 pour garantir la précision dans la gestion des actifs et des tâches.

La plateforme permet aux utilisateurs de personnaliser leur fuseau horaire en fonction d'une liste fournie. Cette configuration est essentielle pour garantir que les dates des tâches planifiées soient correctement calculées et éviter des erreurs dans la création des tâches.

La sélection du fuseau horaire adapté aux besoins individuels assure la précision dans la gestion des actifs et des tâches, en tenant compte des différentes localisations et fuseaux horaires.

## FUSEAU HORAIRE 2025

## Comment définir le fuseau horaire à partir du module de configuration ?

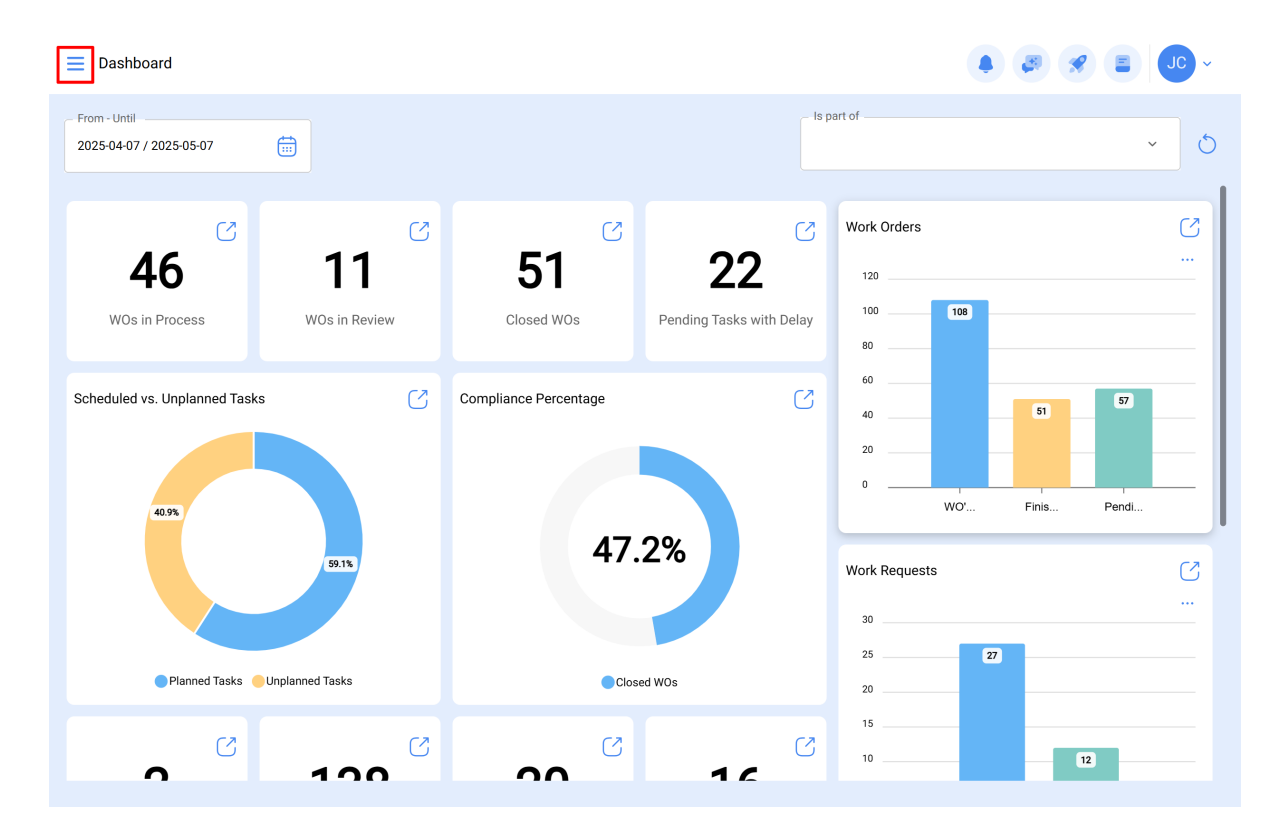

1. En haut à droite, cliquez sur le menu où apparaît votre nom.

## 2. Cliquez sur "Réglage".

| Dashboard                             |                          |                       |                                     |                          |                                                                                       |
|---------------------------------------|--------------------------|-----------------------|-------------------------------------|--------------------------|---------------------------------------------------------------------------------------|
| From - Untill 2025-04-07 / 2025-05-07 |                          |                       |                                     |                          | Jonas Campos<br>Activación Fracttal - Esp                                             |
| C<br>46<br>W0s in Process             | C<br>11<br>WOs in Review | Closed WOs            | C<br>22<br>Pending Tasks with Delay | Work Orders              | Settings<br>Language ~<br>Dark Mode<br>Help and Technical Support ~<br>Change company |
| Scheduled vs. Unplanned Tasks         |                          | Compliance Percentage |                                     | 60<br>40<br>20<br>0<br>W | C→ Log out                                                                            |
| Planed Table                          | 59.1%                    | 47.                   | .2%                                 | 30                       | ()<br>                                                                                |
|                                       | 100                      |                       |                                     | 20<br>15<br>10           | 12                                                                                    |

3. Sur la gauche, cliquez sur "Général".

| ■ Settings                          |                                                      |         |            |          |                                     |                        | 8 JC ~                    |
|-------------------------------------|------------------------------------------------------|---------|------------|----------|-------------------------------------|------------------------|---------------------------|
| Activación Fracttal - Español - 477 |                                                      |         |            |          |                                     |                        | Save                      |
| General                             |                                                      | Code -  | 220120     | - Name - | oción Fracttal - Fenañol - 47       | 7                      |                           |
| Business Calendar                   |                                                      | Email — | 529120     | Activa   | Currency                            | Thousands separat      | or                        |
| 📜 Modules                           |                                                      |         |            |          | Chilean Peso 🗸 🗙                    | (.) The charact        | er used is <del>a</del> p |
| (8) Financial                       | Address                                              |         | Search on  | the map  | α                                   |                        |                           |
| Auxiliary Catalogs                  |                                                      |         |            | -        |                                     |                        |                           |
| Document Management                 | City                                                 |         |            |          |                                     |                        |                           |
| 8 Transactions Log                  | State                                                |         |            |          |                                     |                        |                           |
| G Security                          |                                                      |         | <b>^</b>   |          | Apoquindo                           |                        |                           |
| 🐻 API Connections                   | Country                                              |         | +          |          | Renovatio Restaurant                |                        |                           |
| Guest Portal                        | Zip code                                             |         | -          |          | Mana Satél                          | ite                    | ¢>                        |
| Account                             | 28108                                                |         | Google     |          | Atalhos do teclado Dados cartográfi | cos ©2025 Google 2 m 🛌 | Termos                    |
|                                     | — Time zones UTC ——————————————————————————————————— |         | - Latitude |          | C Longit                            | ude                    |                           |

4. Cliquez sur "Fuseaux horaires UTC".

|                                     |                                |                                   |                            |                                              | - JC -     |
|-------------------------------------|--------------------------------|-----------------------------------|----------------------------|----------------------------------------------|------------|
| Activación Fracttal - Español - 477 |                                |                                   |                            |                                              | Save       |
| G General                           | Calle de San José Artesano, 12 | Search on the map                 | ٩                          |                                              | []         |
| Q User Accounts                     | City<br>Bogota                 |                                   |                            |                                              |            |
| 🛗 Business Calendar                 | _ State                        |                                   | le.                        |                                              |            |
| š≕ Modules                          | Cundinamarca                   | <b>Å</b>                          | Apo                        | oquindo                                      |            |
| <ol> <li>Financial</li> </ol>       | Country                        |                                   |                            |                                              |            |
| Auxiliary Catalogs                  | Colombia                       |                                   | Renovatio Rea              | staurant                                     |            |
| 🚊 Document Management               | Zip code28108                  | Google                            | Mapa<br>Atalhos do teclado | Satélite<br>Dados cartográficos ©2025 Google | 2 m Termos |
| B Transactions Log                  | - Time zones UTC               | Latitude                          |                            | Longitude                                    |            |
| G Security                          | Mexico/General $\sim$ $\times$ | -33,40755                         |                            | -70,552605                                   |            |
| 🐻 API Connections                   | Primary Telephone              | Secondary Telephone               |                            | Text telephone                               |            |
| 😈 Guest Portal                      | 8547452                        | 55-55-55                          |                            | 555-555-55                                   |            |
| Account                             | Language For mail delivery     | Valuation of Stocks PMP (Average) |                            | www.fracttal.com                             |            |

5. Sélectionnez le fuseau horaire qui vous intéresse.

| E Settings                                                                                                    |                                   |                       | $\leftarrow$ Time zones UTC                | Q      |
|----------------------------------------------------------------------------------------------------|-----------------------------------|-----------------------|--------------------------------------------|--------|
| Activación Fracttal - Español - 477                                                                                                    |                                   |                       |                                            | ÷= -0- |
| General                                                                                                    | Calle de San José Artesano, 12    | Search on the         | Africa/Abidjan<br>Greenwich Mean Time      | 1      |
| 2 User Accounts                                                                                                    | Oity<br>Bogota                    |                       | Africa/Accra<br>Ghana Mean Time            |        |
| 3 Modules                                                                                                    | State<br>Cundinamarca             | *                     | Africa/Addis_Ababa Africa/Accra            |        |
| (1) Financial                                                                                                    | Country<br>Colombia               | +                     | Africa/Algiers<br>Central European Time    |        |
| Document Management                                                                                                    | Zip code<br>28108                 | —<br>Google           | Africa/Asmara<br>Eastern African Time      |        |
| Transactions Log                                                                                                    | Time zones UTC Mexico/General ~ × | Latitude<br>-33,40755 | Africa/Asmera<br>Eastern African Time      |        |
| API Connections                                                                                                    | Primary Telephone 8547452         | Secondary Teleph      | Africa/Bamako<br>Greenwich Mean Time       |        |
| G Guest Portal                                                                                                    |                                   |                       | Africa/Bangui                              |        |
| Account     Account     Account | Spanish +                         | PMP (Average          | Western African Time<br>Showing 588 of 588 |        |

6. Enregistrer vos modifications.

| ■ Settings                          |                                |                     |                            |                                          | 🖉 🔗 🖵 ~                |
|-------------------------------------|--------------------------------|---------------------|----------------------------|------------------------------------------|------------------------|
| Activación Fracttal - Español - 477 |                                |                     |                            |                                          | <b>Save</b>            |
| i Information                       | Calle de San José Artesano, 12 | Search on the map   | Q                          |                                          |                        |
| You have pending changes to save!   | City<br>Bogota                 |                     |                            |                                          |                        |
| General                             | _ State                        |                     | In                         |                                          |                        |
| Subser Accounts                     | Cundinamarca                   |                     | Арс                        | oquindo                                  |                        |
| 🛗 Business Calendar                 | Country                        | +                   |                            |                                          |                        |
| š <u>≕</u> Modules                  | _ Zip code                     | -                   | Renovatio Res              | staurant                                 | $\diamond$             |
| Sinancial                           | 28108                          | Google              | Mapa<br>Atalhos do teclado | Satellite<br>Dados cartográficos ©2025 G | Soogle 2 m Land Termos |
| Auxiliary Catalogs                  | - Time zones UTC               | Latitude            |                            | Longitude                                |                        |
| Document Management                 |                                | -33,40755           |                            | -70,552605                               |                        |
| B Transactions Log                  | Primary Telephone 8547452      | Secondary Telephone |                            | Text telephone                           |                        |
| C Security                          | Language For mail delivery     | Valuation of Stocks |                            | Web Site                                 |                        |
| i API Connections                   | Spanish                        | PMP (Average)       | `                          | www.fracttal                             | com                    |
|                                     |                                |                     |                            |                                          | ,                      |

**Remarque:** Lors de la modification ou de l'édition du "Calendrier de travail" ou du "Fuseau horaire UTC" depuis le module de configuration, toutes les dates reprogrammées pour les tâches en attente seront réinitialisées par le système. Par défaut, elles reviendront à la date calculée initialement pour chaque tâche en attente.

| Settings                                      |                                                                                                    |                                                                | · 00 % @ .                                   |
|-----------------------------------------------|----------------------------------------------------------------------------------------------------|----------------------------------------------------------------|----------------------------------------------|
| Activación Fracttal - Español - 477           |                                                                                                    |                                                                | Save                                         |
| Information You have pending changes to save! | Calle de San José Artesano, 12                                                                                              | Search on the map Q                                            |                                              |
| General                                       | Bogota                                                                                                    |                                                                | 2                                            |
| Q User Accounts                               |                                                                                                    |                                                                | iindo                                        |
| Business Calendar                             | You are modifying the time zone.<br>Once the confirmation is made, all tasks<br>automatically return to their originally ca | that have been rescheduled will alculated date, Do you want to | urant .                                      |
| § <u>—</u> Modules                            | continue?                                                                                                    |                                                                |                                              |
| Inancial                                      |                                                                                                    | No Yes                                                         | los cartográficos ©2025 Google 2 m La Termos |
| E Auxiliary Catalogs                          | C Time zones UTC                                                                                                    | Latitude                                                       |                                              |
| Document Management                           | Brazil/East ~ X                                                                                                    | -33,40755                                                      | -70,552605                                   |
| 8 Transactions Log                            | Primary Telephone                                                                                                    | Secondary Telephone                                            | - Text telephone                             |
| G Security                                    | 8547452                                                                                                    | 55-55-55                                                       | 555-555-55                                   |
| C API Connections                             | Language For mail delivery     Spanish                                                                                      | Valuation of Stocks PMP (Average)                              | Web Site www.fracttal.com                    |
|                                               |                                                                                                    |                                                                |                                              |